# TIM Voce Smart con Google su Linea Fissa

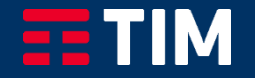

# Indice

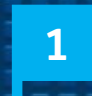

2

## Accedi al servizio «TIM Voce Smart con Google» su linea fissa (Dispositivo Google prima accensione )

Attivazione servizio da App «Google Home» (Dispositivo Google già attivo)

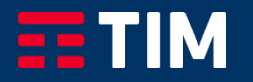

#### Accedi al Servizio TIM Voce Smart con Google (Prima accensione dispositivo) 1/5

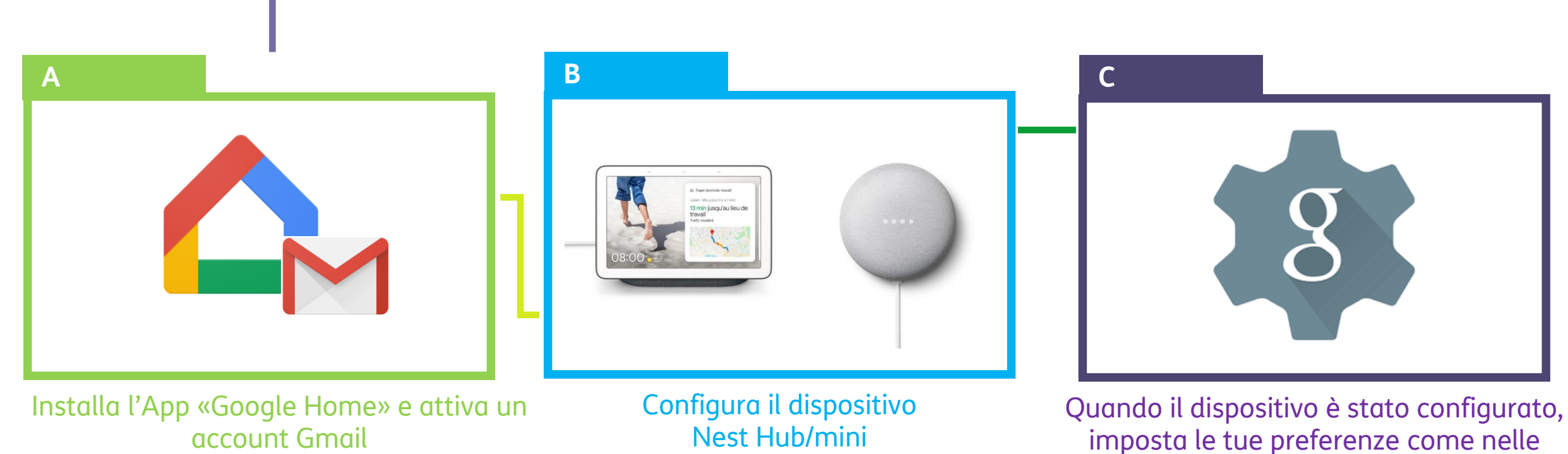

(se non ne hai già uno attivo)

imposta le tue preferenze come nelle schermate successive

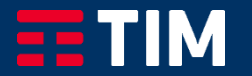

#### Accedi al Servizio TIM Voce Smart con Google (Prima accensione dispositivo) 2/5

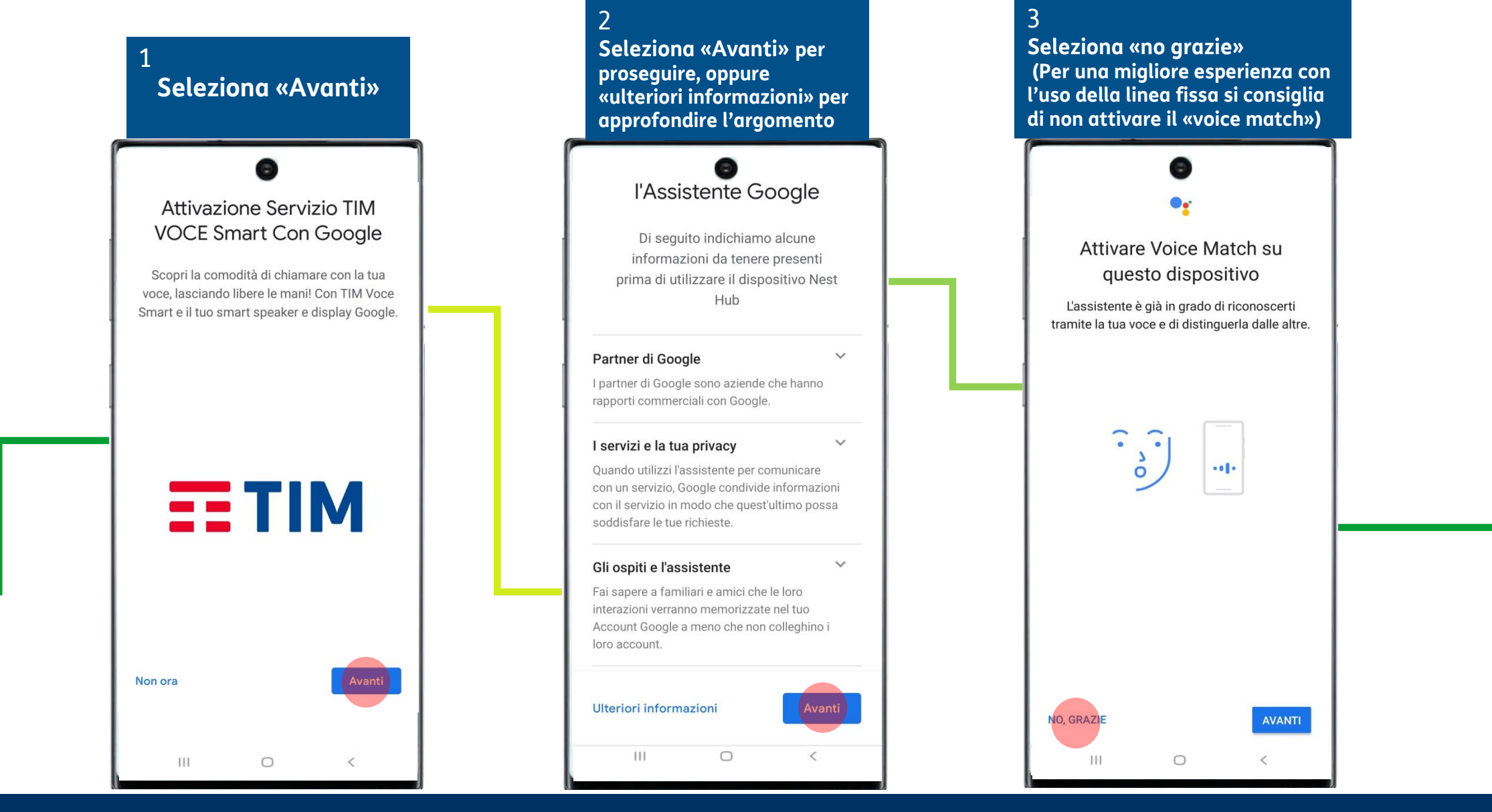

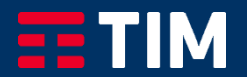

#### Accedi al Servizio TIM Voce Smart con Google (Prima accensione dispositivo) 3/5

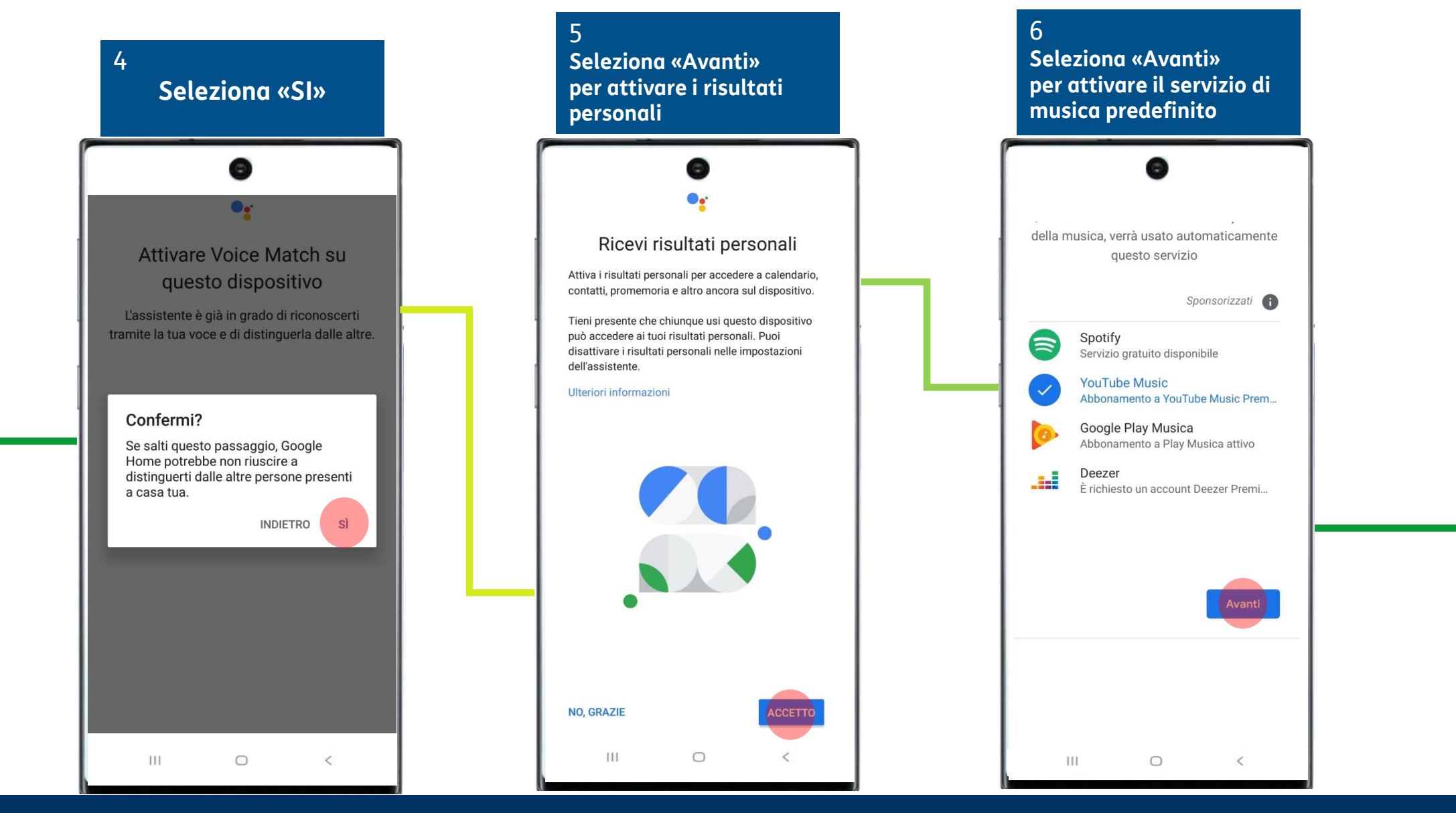

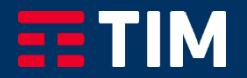

#### Accedi al Servizio TIM Voce Smart con Google (Prima accensione dispositivo) 4/5

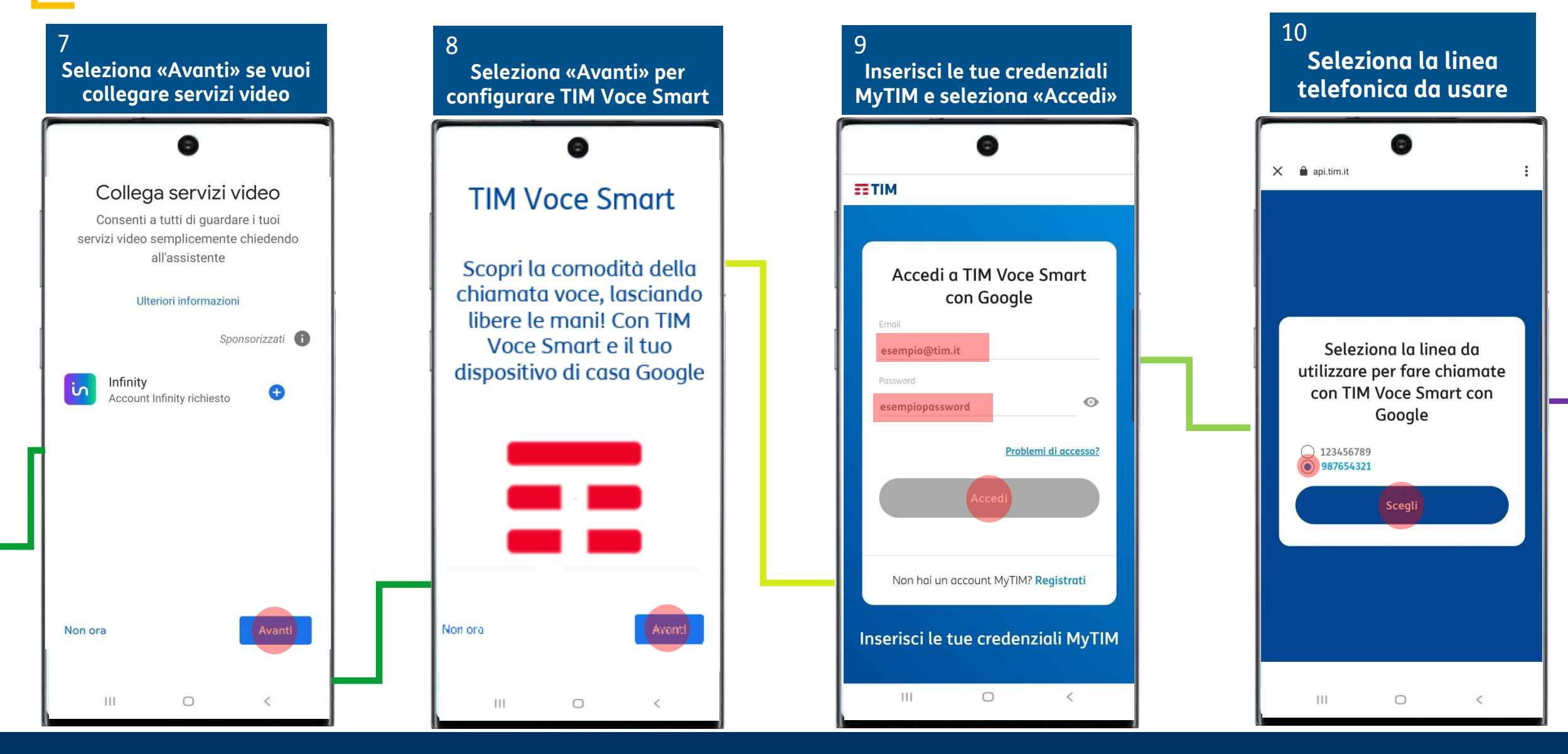

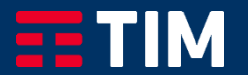

## Accedi al Servizio TIM Voce Smart con Google (Prima accensione

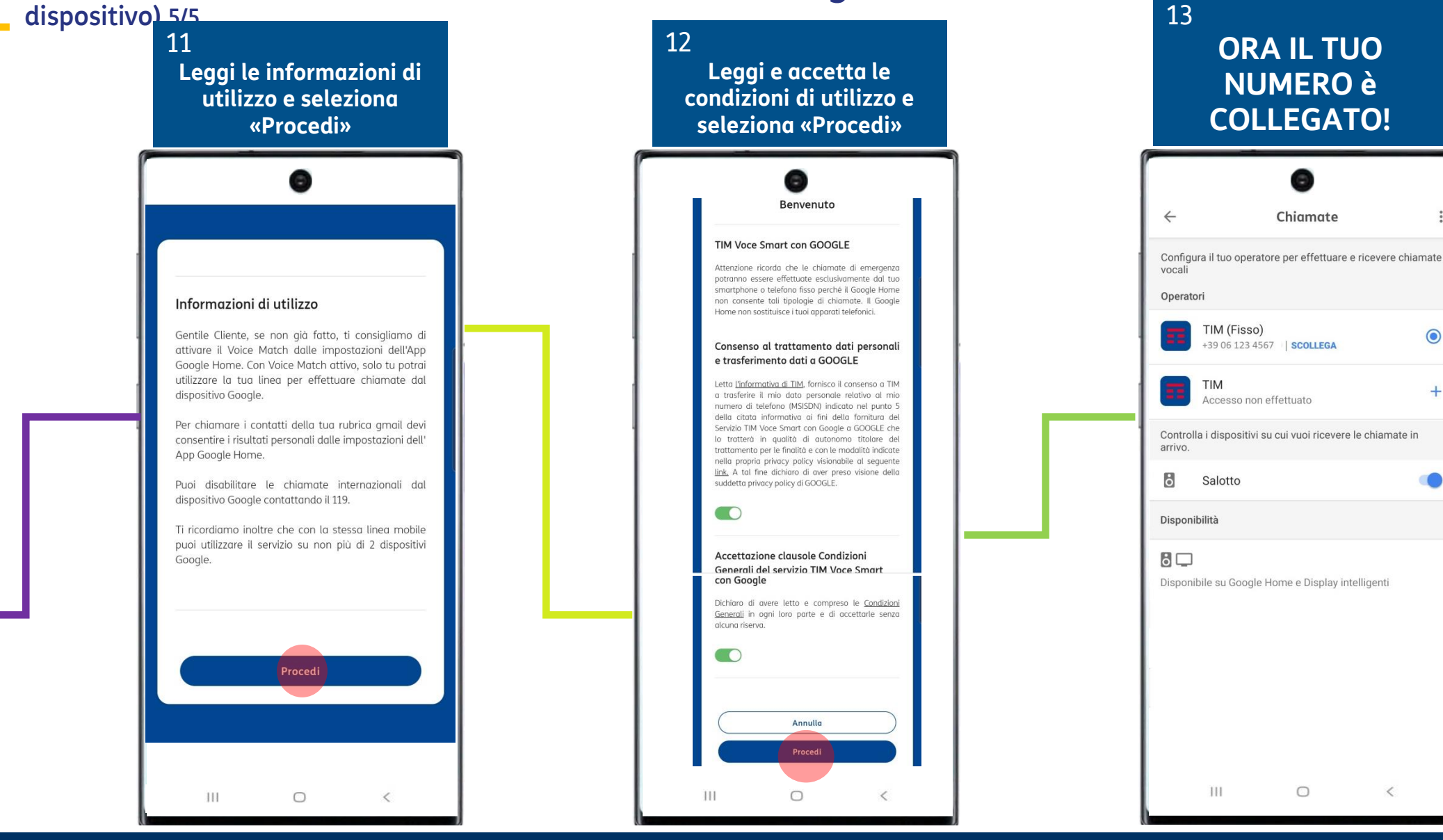

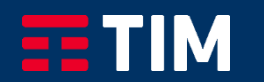

#### Attivazione Servizio da app Google Home (Dispositivo Google già attivo) 1/3

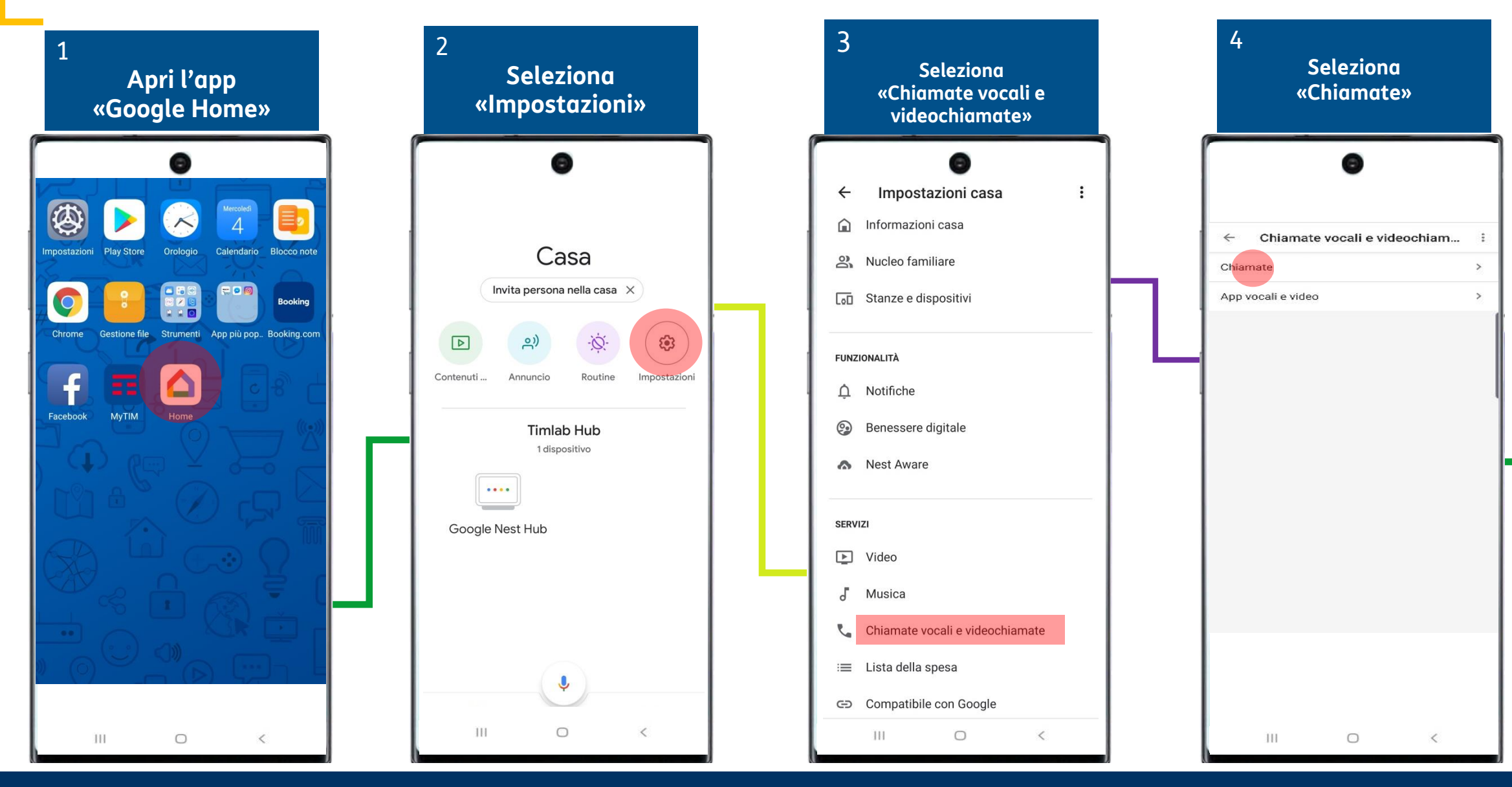

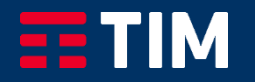

#### Attivazione Servizio da app Google Home (Dispositivo Google già attivo) 2/3

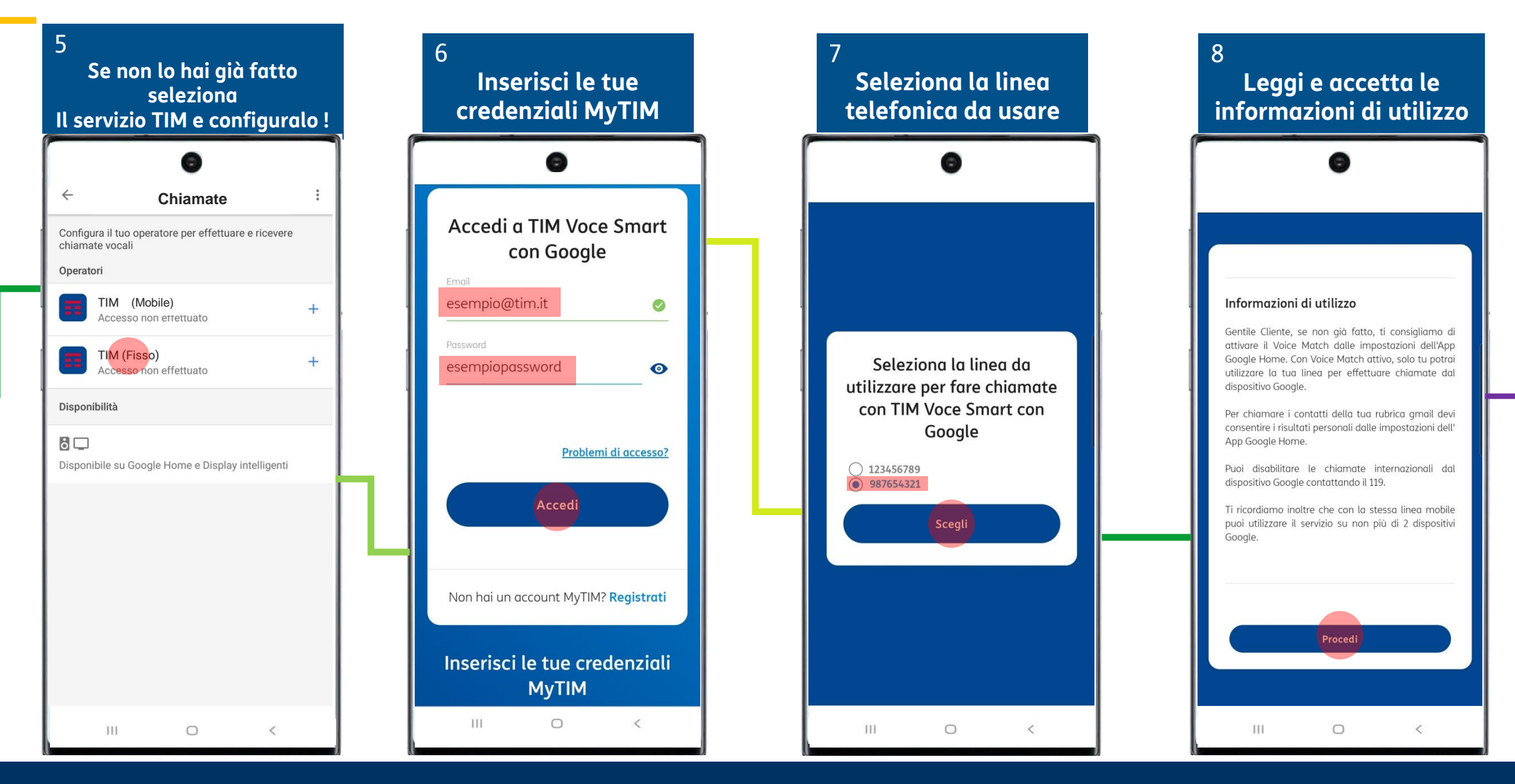

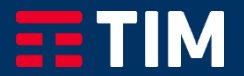

#### Attivazione Servizio da app Google Home (Dispositivo Google già attivo) 3/3

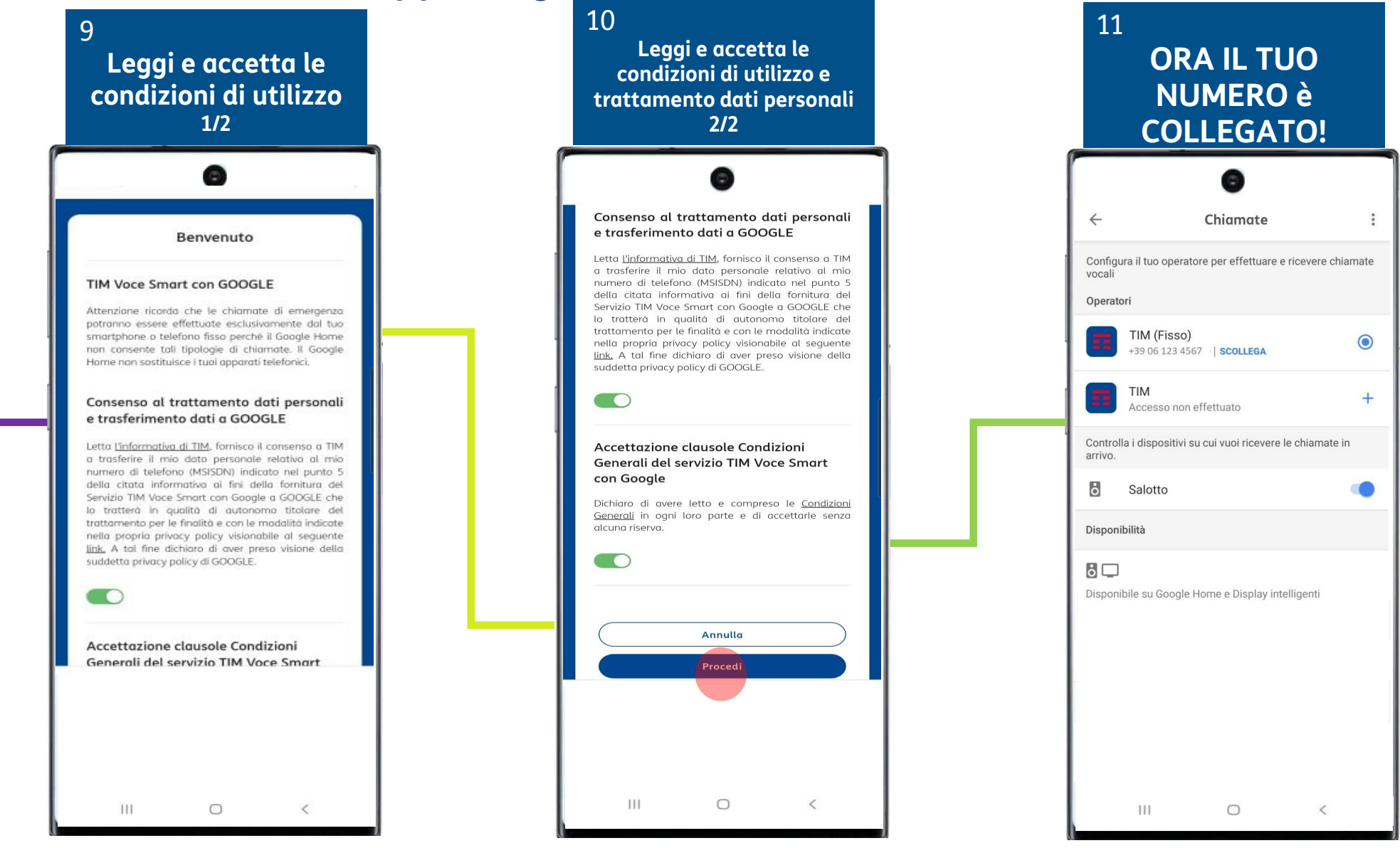

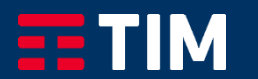